## A PIROS FÜLŰ ÉKSZERTEKNŐS

Készítse el a következő prezentációt! A diákon lévő szövegek a szoveg.doc állományban megtalálhatók. Munkáját teknos.ppt néven mentse!

6 diát kell készítenie. A diák háttere zöld, a címek sárga színűek.

- A bemutató címe az 1. dián középre legyen igazítva, és a betűk mérete 44 pont. A zárójeles alcím 40 pontos méretű.
- 2. A cím alá helyezze el a teki01.gif képet!

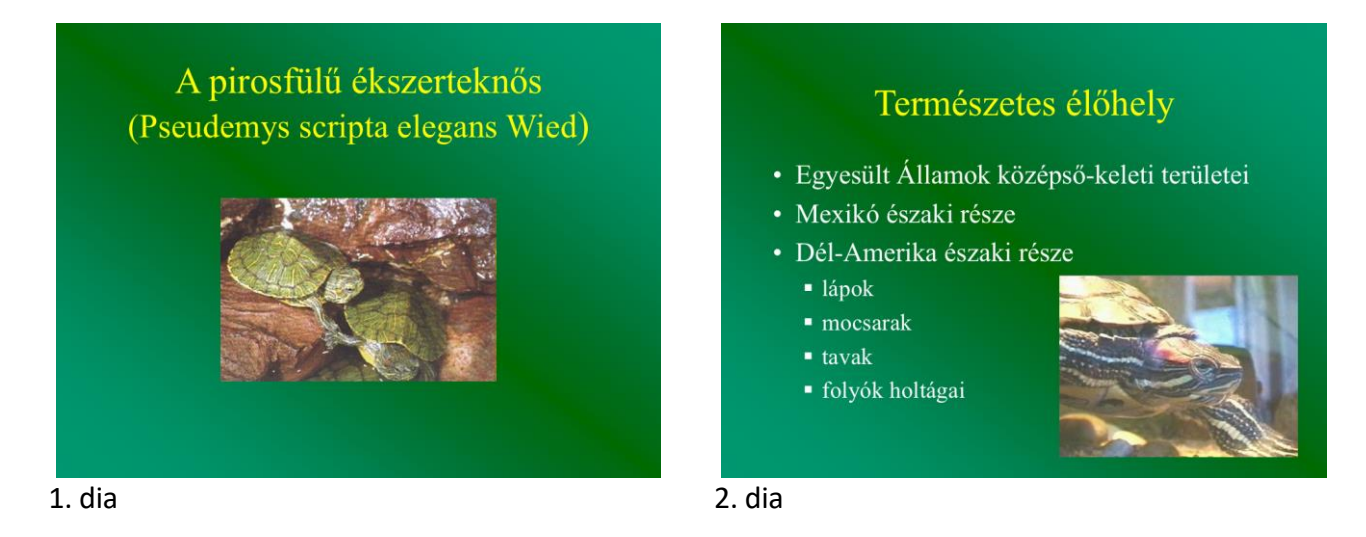

- A "Természetes élőhely" legyen a 2. dia címe, a cím legyen középre igazítva. A betűk mérete legyen 44 pont.
- 4. A felsorolás betűmérete 32 az alpontoké 28 pont. Mindkét szövegrész fehér legyen.
- 5. A dia jobb alsó sarkába a **teki02.jpg** képet helyezze! A kép tetszőleges animációs effektussal, gombnyomásra jelenjen meg (pl. beúszik a kép jobbról balra).
- 6. A 3. dián a "Kifejlett példány tulajdonságai" cím 44 pont méretű, sárga színű és középre igazított. A felsorolás betűmérete 32 pont és a szöveg fehér színű.
- 7. A cím alatt jobb oldalon legyen a teki03.jpg kép.

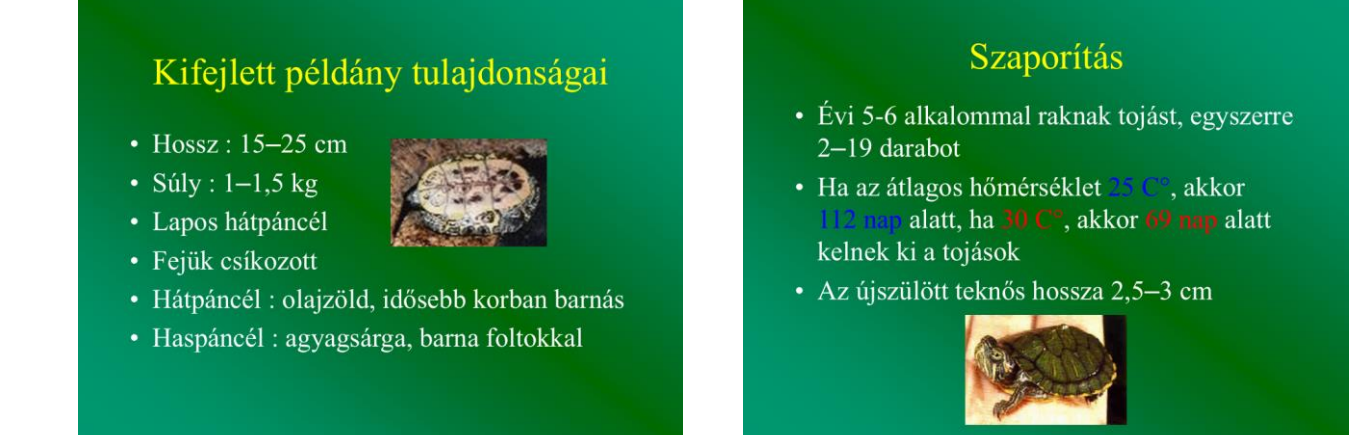

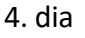

- 8. A 4.dián a "Szaporítás" cím 44 pont méretű, sárga színű és középre igazított. A felsorolás betűmérete 32 pont és a szöveg fehér színű.
- **9.** A "25°C", a "112 nap" kék színű és a "30°C", "69 nap" piros színű legyen.
- **10.** A szöveg alatt középen legyen a **teki04.jpg** kép.
- 11. Az 5.dián a "Táplálék" cím 44 pont méretű, sárga színű és középre igazított. A felsorolás mérete 32 pont, és a szöveg fehér színű.
- **12.** A lista egyes pontjai különböző animációs effektussal jelenjenek meg az egérgomb lenyomására.
- 13. A dián jobb oldalon legyen a teki05.jpg kép.
- 14. A 6. dián a "Tartás" cím 44 pont méretű, sárga színű és balra igazított. A felsorolás betűmérete 32 pont, és a szöveg fehér színű.
- **15.** A lista egyes pontjai különböző animációs effektussal jelenjenek meg az egérgomb lenyomására.
- 16. A dián a cím mellett, középen legyen a teki06.jpg kép.

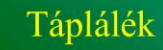

- Alapvetően hús- és apróállatevők
- Víziférgek
- Rovarok, lárvák
- Csigák, kagylók
- Kisebb halak
- Kétéltűek
- Esetleg friss dögök
- Néha salátalevélre is szükségük van!!!!

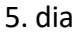

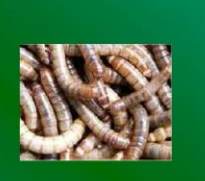

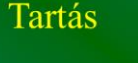

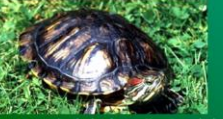

- Úszási, és napozási lehetőség biztosítása
- Hőmérséklet 25 és 32 C° közötti legyen
- Búvóhely biztosítása
- Havonta egyszer kvarclámpával napoztatás (vagy természetes napoztatás)
- Fontos a D vitamin megfelelő adagolása
- Megfelelő tartás mellett elérhetik a 20–25 éves életkort is

6. dia